# Guía

Solicitud de autorización para renovar el certificado de *e.firma* a través de la aplicación SAT ID

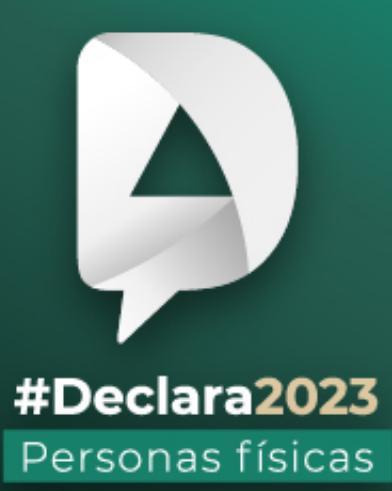

Marzo, 2024

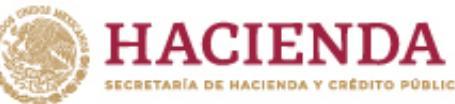

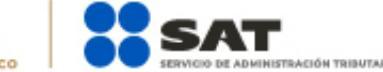

🚹 📉 🞯 🕞 gob.mx/sat

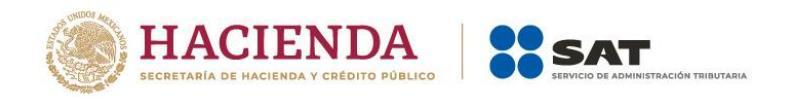

Este trámite lo pueden presentar los contribuyentes personas físicas, mayores de edad que su certificado de **e.firma** perdió vigencia hasta un año antes a la presentación de la solicitud de autorización para renovar el certificado de e.firma a través de la aplicación **SAT ID**.

Ingresa a **sat.gob.mx** en la sección **Otros trámites y servicios**. Busca y da clic en **Identificación y firmado electrónico**. Selecciona **Solicitud de autorización para renovar el certificado de e.firma a través de la aplicación SAT ID**.

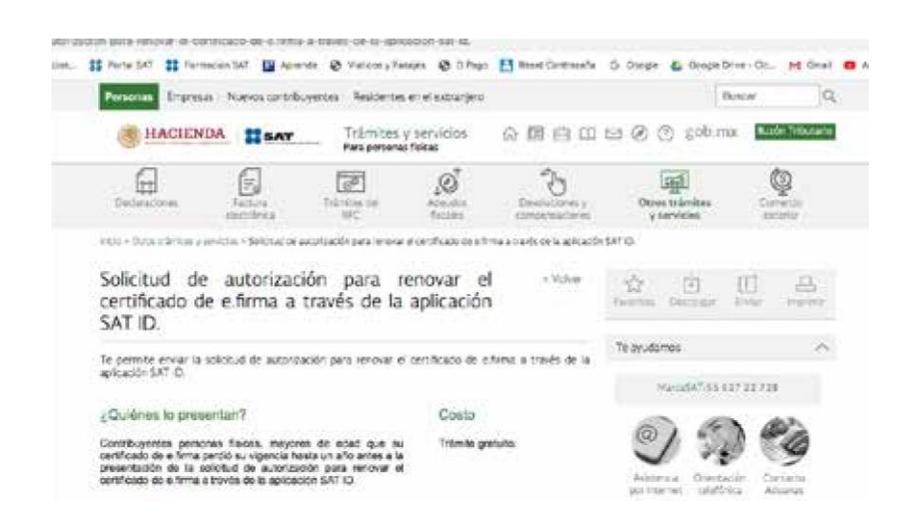

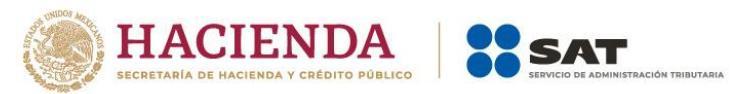

En la pantalla principal, da clic en el botón de **Ver Requisitos** para validar la información requerida para el trámite

o clic en INICIAR TRÁMITE Renovación de e.firma.

| SATID<br>Selecciona el trámite a realizar |  |
|-------------------------------------------|--|
| O termetite ès contracte                  |  |
| O Renovalité de alfona                    |  |
| C Constantia de alturados físcal con CM   |  |
| O we begulatus                            |  |
|                                           |  |
|                                           |  |
|                                           |  |
|                                           |  |
|                                           |  |

Da clic en el botón **Comenzar** para iniciar.

|        | SAT ID                                                                                                    |   |
|--------|----------------------------------------------------------------------------------------------------|---|
| Peeo 1 | ingree<br>1997 e 13 annorm<br>- Communications danses<br>- Summer advance o 15 painteres                                                                                                    | * |
| Paso 2 | rapes have a second a second second |   |
| Paso 3 | Conference descented in some of a single<br>month in the second                                                                                                    |   |
|        |                                                                                                    |   |

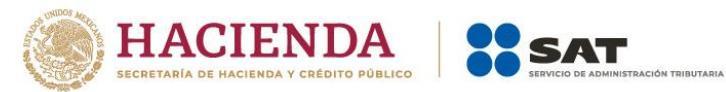

En la pantalla de Información importante, da clic en

#### Continuar.

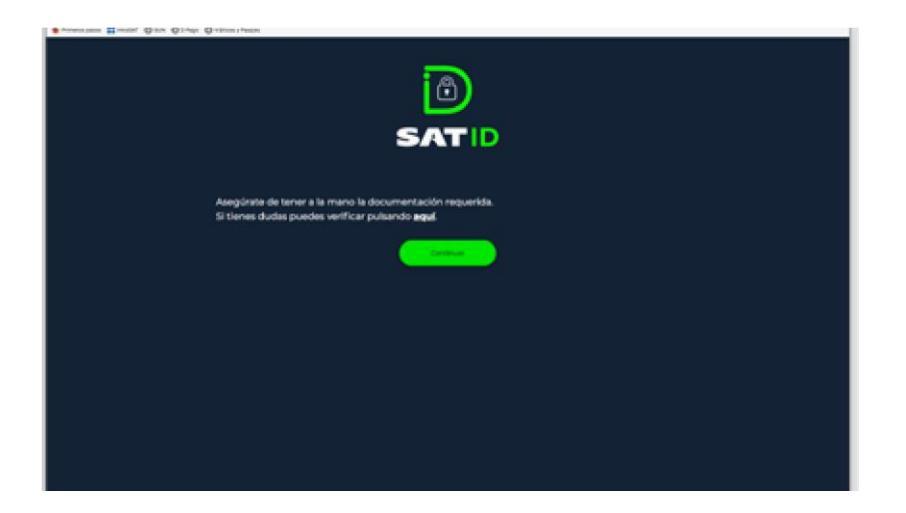

El sistema mostrará los **TÉRMINOS Y CONDICIONES**, si estás de acuerdo, da clic en **Siguiente**.

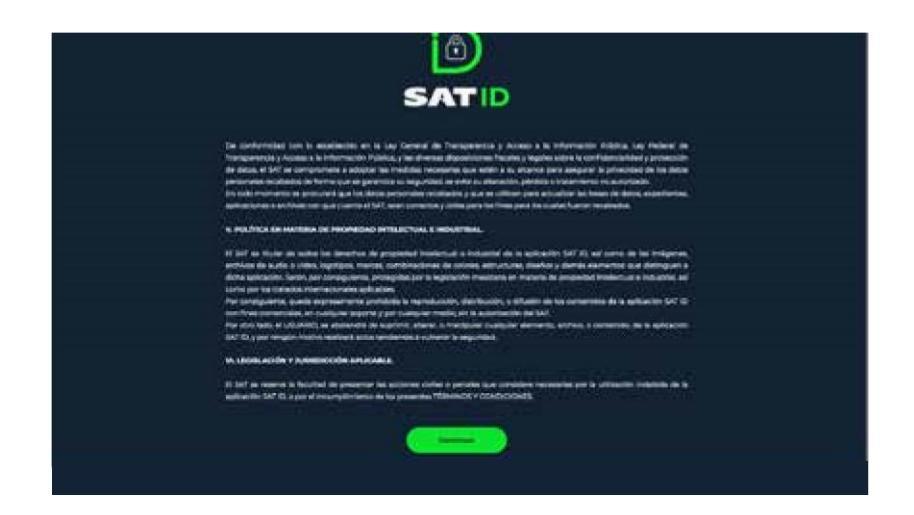

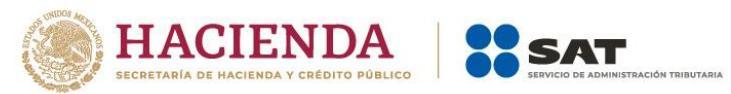

Ingresa tu RFC y Correo electrónico, después da clic en

#### Continuar.

| SATID<br>1999 bit signiferent datus.                                                                                  |  |
|----------------------------------------------------------------------------------------------------|--|
| eric;<br>C.MEBHOLDEARS<br>Email:<br>Invahaningshittigumat.com[<br>fingsitzer: celular como medio de contecto addonue; |  |
| Contract                                                                                                    |  |

En el siguiente recuadro, escribe el texto de la imagen y da clic en **Continuar**.

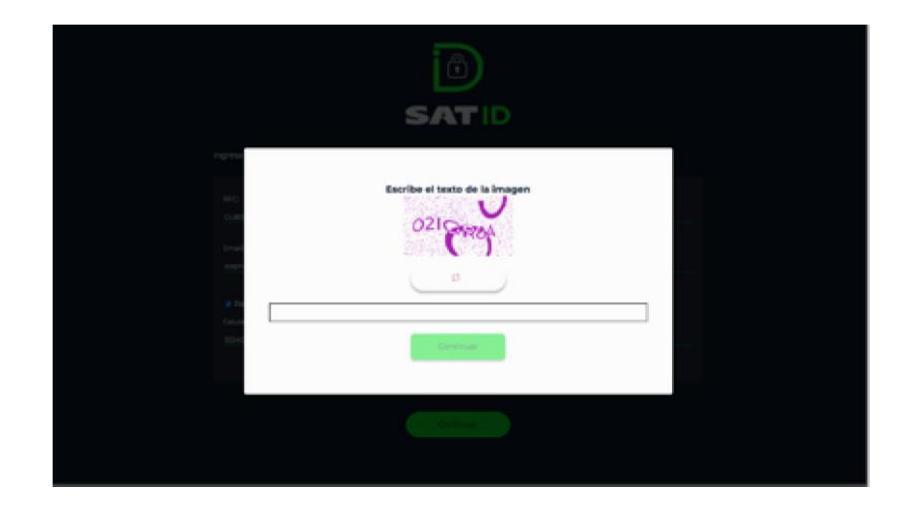

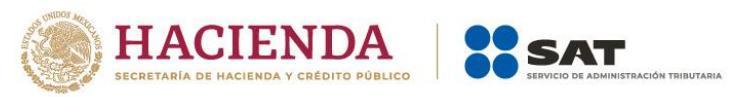

El sistema enviará un código al correo electrónico

**registrado**, el cual debes ingresar en la siguiente pantalla y dar clic en **Continuar**.

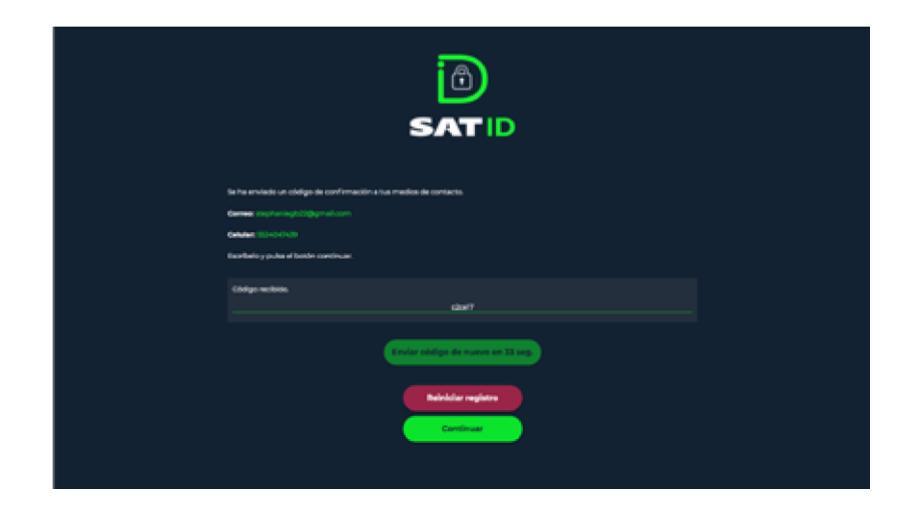

En la siguiente pantalla debes integrar el documento de **identificación** para acreditar tu identidad.

Da clic en **Seleccionar archivo**.

| SAT                                                                                                    | )<br>ID |
|----------------------------------------------------------------------------------------------------|---------|
| Mining to descrimentation instantish and annullar to constrain<br>the contract operation and contract operations are instantish and annullar procession<br>office procession and contract operations are instantish.<br>Mining the descriments the operations |         |
|                                                                                                    |         |

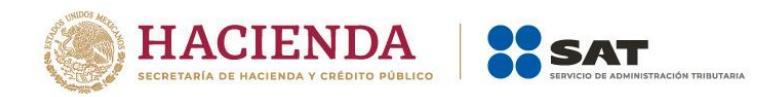

Selecciona el tipo de documento que integrarás y da clic **Continuar**.

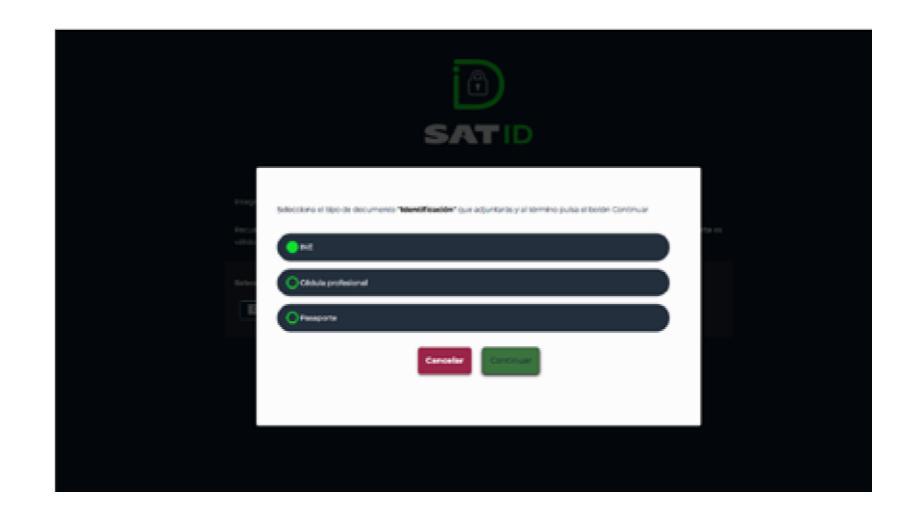

Selecciona el archivo desde la ruta en la cual se encuentra en tu dispositivo y da clic en **Siguiente** para continuar con el proceso.

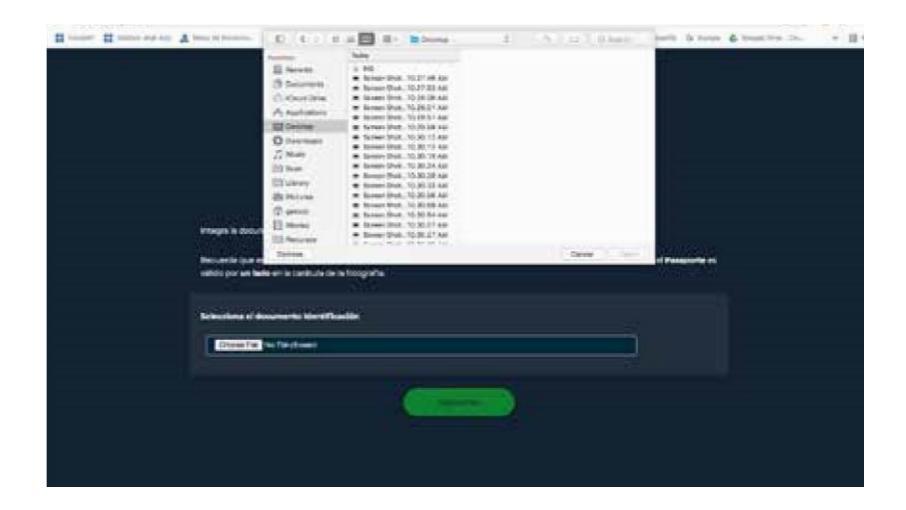

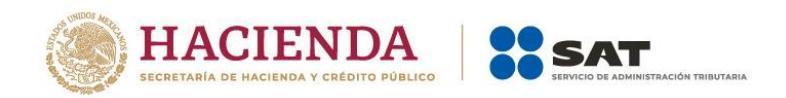

En caso de elegir credencial del INE, cédula profesional o Forma Migratoria asegúrate de seleccionar ambos lados de la identificación.

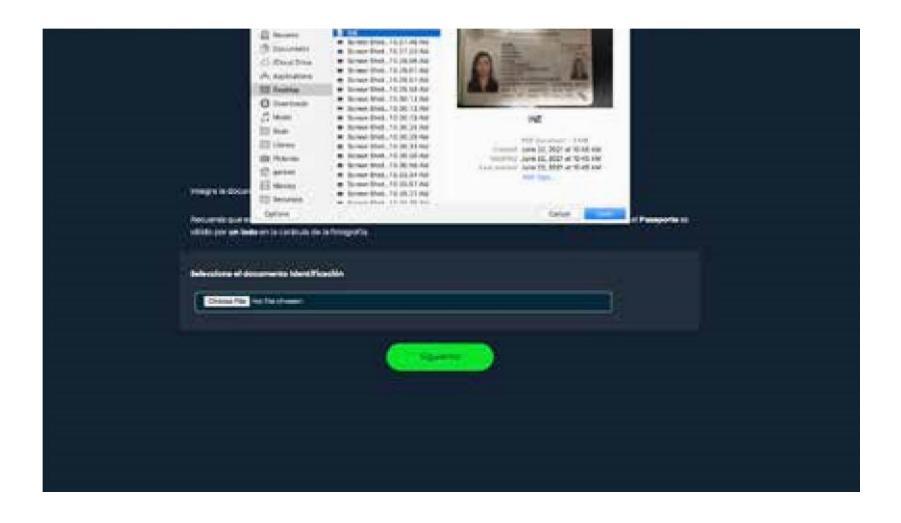

A continuación, el sistema te pedirá grabar un video.

Memoriza la frase que aparece en pantalla.

Da clic en **Grabar** para iniciar grabación.

| SATID                                                                                                    |  |
|----------------------------------------------------------------------------------------------------|--|
| VERIFICA TU IDENTIDAD<br>Para validar tu identidad, su naceuseto gratar un video emboando el rotan, esi miemo, duranna le grateción del video debes menotonar<br>le siguierne Trese |  |
| Milindigo es al na mandigo el que nove enteremient                                                                                                    |  |
| Cites in an an an an an an an an an an an an an                                                                                                    |  |

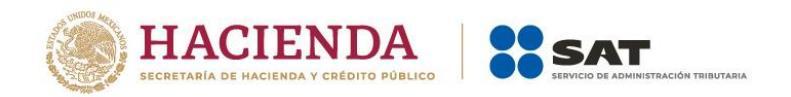

Al realizar la grabación debes decir de manera fuerte y clara la frase que memorizaste.

Si deseas repetir el video, da clic **en Grabar otro video**, de lo contrario, da clic en **Continuar**.

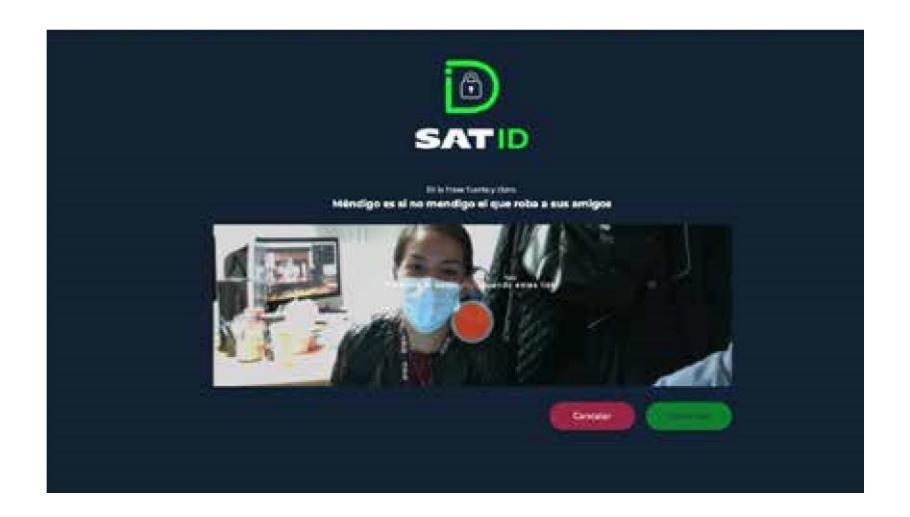

Revisa y valida los datos.

Una vez validada la información da clic en Firmar solicitud.

|                                                                                                   | Sature<br>Sature<br>Solicitud de Ceneración o Actualización de Contraseña. |  |
|---------------------------------------------------------------------------------------------------|----------------------------------------------------------------------------|--|
| Exton parameter.<br>MPD: 0.5004/034471<br>Gebalen: (0.44444)<br>Binelit: desploydersignicit (byre |                                                                            |  |
| Cocumentación<br>- steratficación chicial<br>- titoles de Identificad                             |                                                                            |  |
| kierkeitdens                                                                                      | Rect<br>For<br>State                                                       |  |

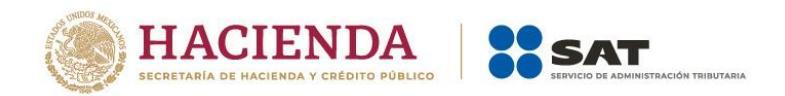

En la pantalla de **Firma de solicitud**, debes firmar lo más parecido a tu identificación oficial y sin salirte del recuadro, si deseas repetir la firma da clic en **Limpiar**.

En la pantalla se visualizará el folio de tu solicitud, así como información importante.

Para concluir el trámite, da clic en **Descargar acuse PDF**.

Para conocer tu opinión, da clic en **Responder encuesta**, de lo

contrario presiona **Terminar**.

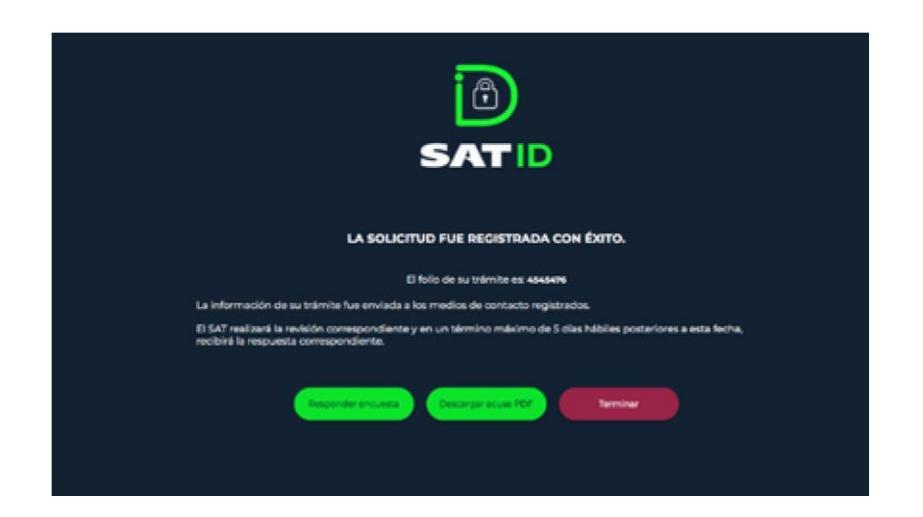

Una vez dibujada tu firma da clic en **Aceptar**.

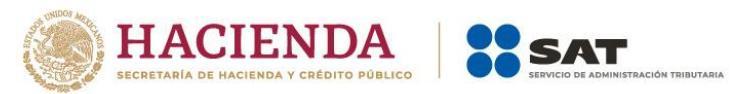

En la pantalla se visualizará el acuse del trámite, puedes imprimirlo o guardarlo.

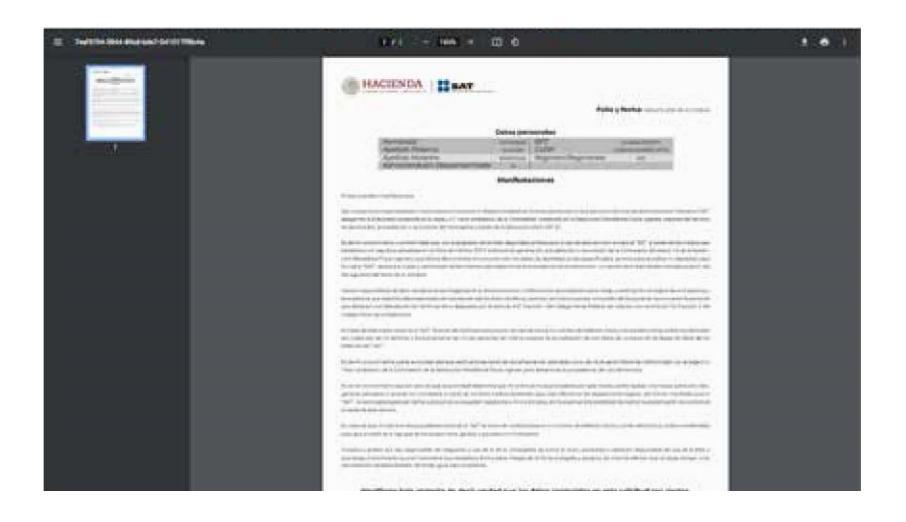

Si seleccionaste **Responder encuesta**, contesta las preguntas y para concluir da clic en **Enviar y finalizar**.

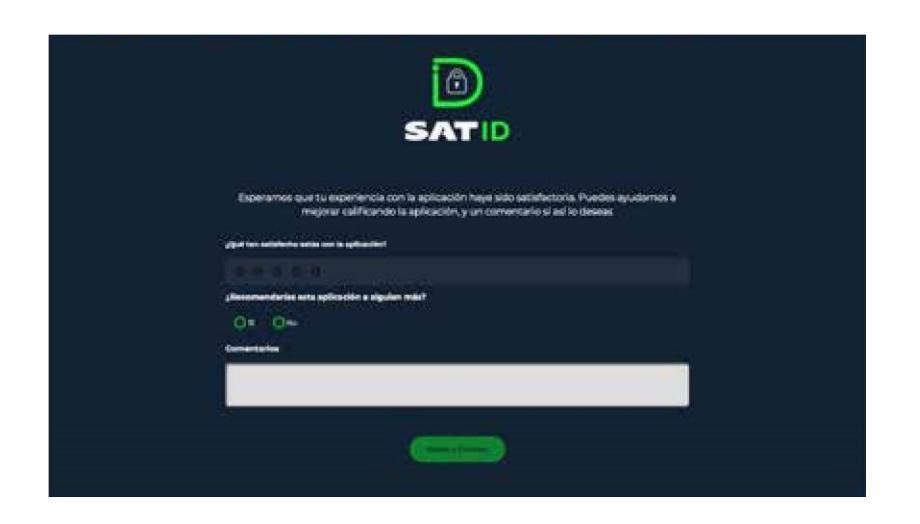

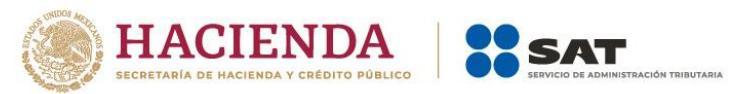

Una vez que tu solicitud sea validada y autorizada por el SAT, en un plazo máximo de cinco días hábiles posteriores a la generación de tu solicitud, recibirás las indicaciones a través de los medios de contacto proporcionados para que renueves tu **e.firma**.

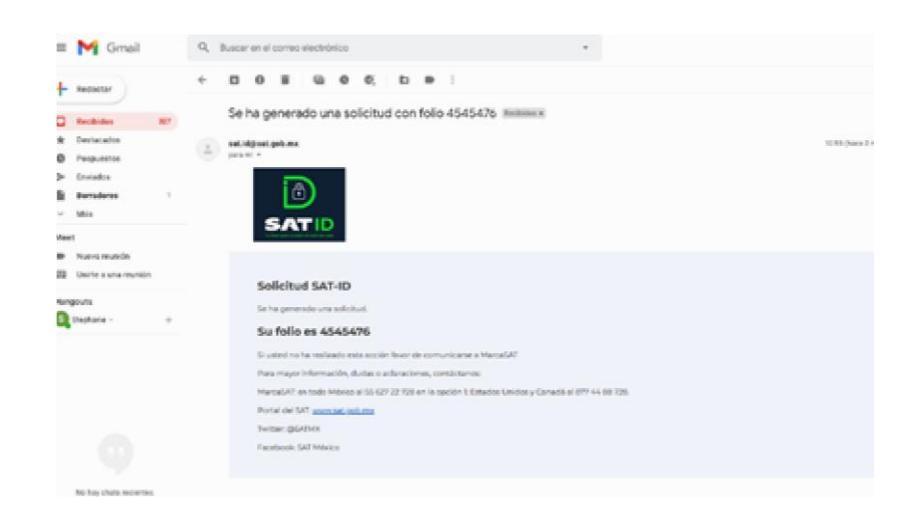

Descarga la aplicación **Certifica** de acuerdo al sistema operativo de tu equipo. Da clic en la liga que se adjuntó en el correo.

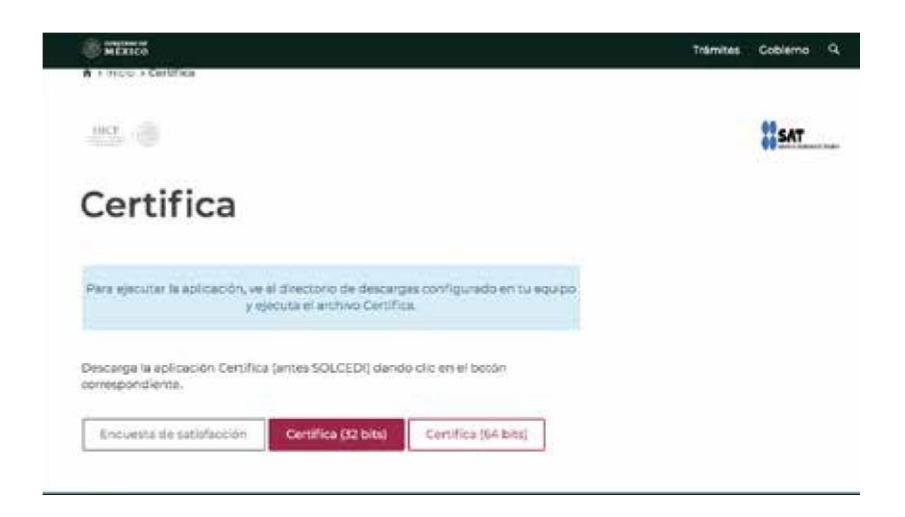

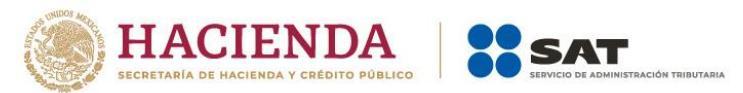

Ejecuta la aplicación e ingresa en el aplicativo **Certifica** al dar clic en la opción **Requerimiento de Generación de Firma Electrónica**.

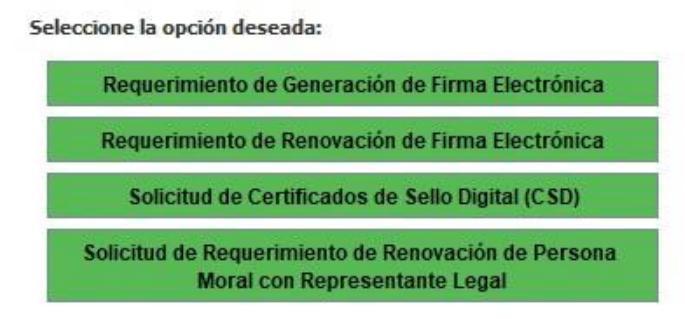

Ingresa tu RFC, CURP y correo electrónico, da clic en **Siguiente.** 

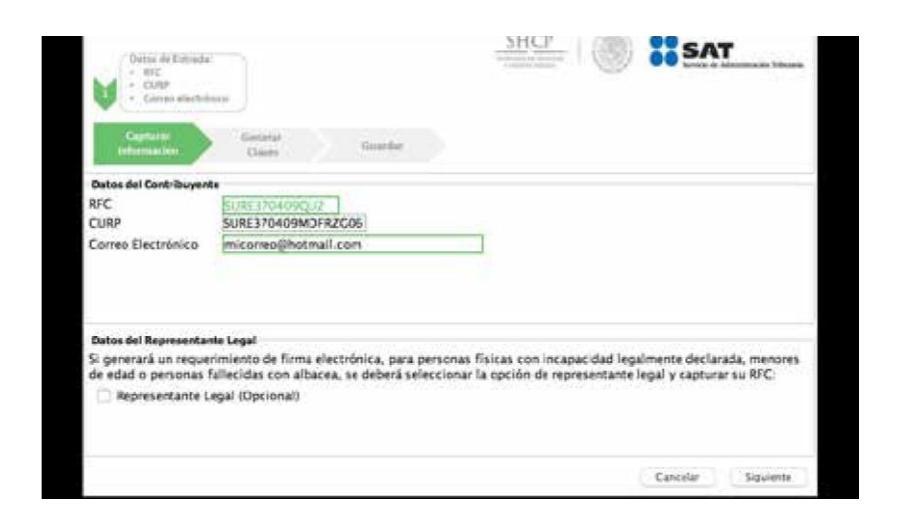

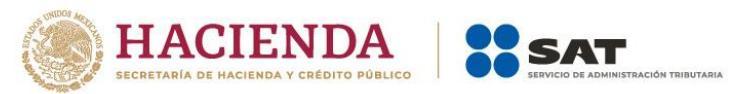

Proporciona la contraseña para tu nueva firma electrónica y

confírmala, posteriormente selecciona Siguiente.

|                                 | V                | Datos de Entr<br>- Contraseñ<br>- Confirmat | rada:<br>a de la clave<br>Ión de la cor                                                                        | privada<br>straseňa |  | 1988 C |  |
|---------------------------------|------------------|---------------------------------------------|----------------------------------------------------------------------------------------------------|---------------------|--|--------|--|
| Capturar<br>Información         |                  | Generar<br>Claves                           |                                                                                                    | Guardar             |  |        |  |
| tablecer contra<br>porcione los | seña d<br>siguie | e firma electi<br>ntes datos:               | rónica                                                                                                    |                     |  |        |  |
|                                 | la Clav          | e Privada                                   |                                                                                                    |                     |  |        |  |
| ontraseña de                    |                  |                                             | And and a second second second second second second second second second second second second second second se |                     |  |        |  |

Oprime el botón **Continuar** para iniciar con la generación del requerimiento.

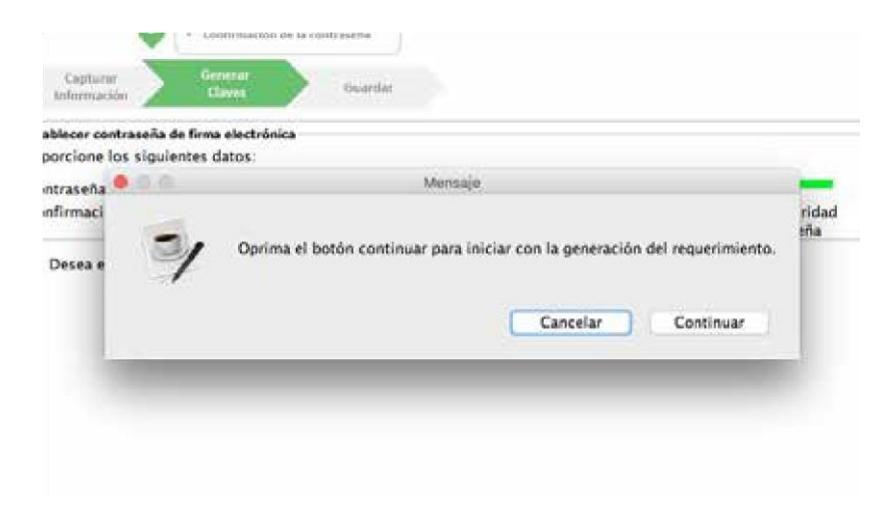

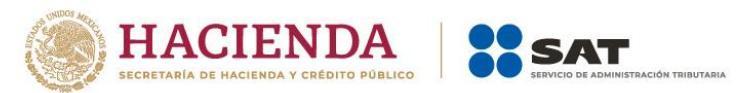

Mueve el ratón aleatoriamente hasta que la barra de color verde se haya completado, después da clic en **Siguiente**.

| formation former have a low theorem at all one                  |                                                                                  |                                        |
|-----------------------------------------------------------------|----------------------------------------------------------------------------------|----------------------------------------|
| roporcione los sigurentes dados.                                |                                                                                  |                                        |
| Contraseña de la Clave Privada                                  |                                                                                  |                                        |
| Confirmación de la Contraseña                                   |                                                                                  | Nivel de seguridad<br>de la contraseña |
| Desea establecer pistas para<br>Proceso de Generación de Claves | recordar la contraseña de la nueva clave p                                       | rivada (Opcional).                     |
| Es importante que MUEVA EL RA<br>se haya completado y se muestr | TÓN (o mouse) en distintas direcciones ha<br>e la siguiente pantalla del proceso | ista que la barra de avance            |
|                                                                 | 0%                                                                               |                                        |
|                                                                 |                                                                                  |                                        |
|                                                                 |                                                                                  |                                        |
|                                                                 |                                                                                  |                                        |
|                                                                 |                                                                                  |                                        |
|                                                                 |                                                                                  |                                        |
|                                                                 |                                                                                  |                                        |

Da clic en **Guardar la imagen** y selecciona donde deseas guardar los archivos de tu nueva **e.firma**.

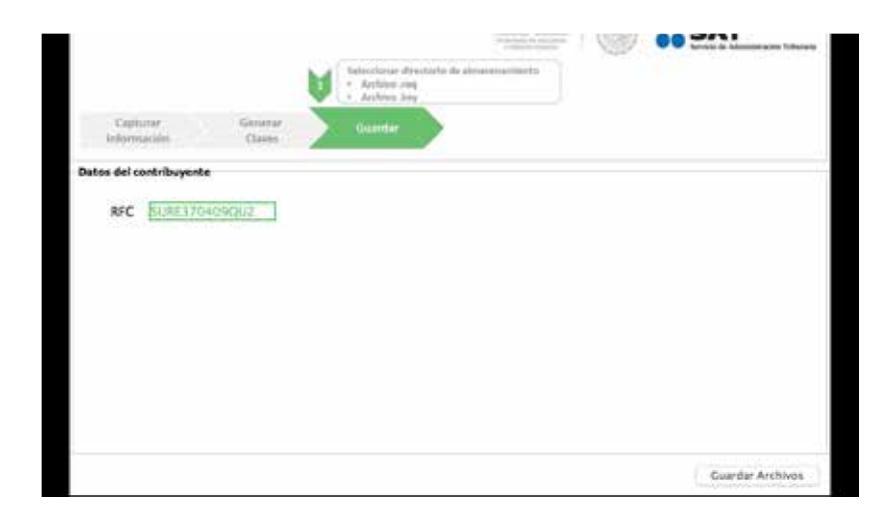

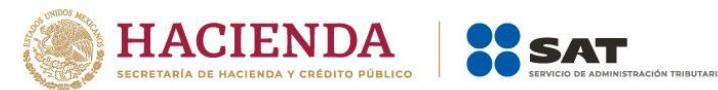

Desde la liga que se te envió en el correo, ingresa a **CertiSAT WEB.** 

Proporciona el certificado (.cer), clave privada (.key) y contraseña de la clave privada que se encontraba vigente.

| Certificado (.cer):            | 1      |
|--------------------------------|--------|
| Ubicactin del calificado       | Buscar |
| Clave privada (.key):          |        |
| Obicación de la linea priorda  | Buscar |
| Contraseña de clave privada: 0 |        |
| Contaseña                      |        |
| RFC:                           |        |
| REC                            |        |

### Da clic en Renovación del certificado con SAT ID.

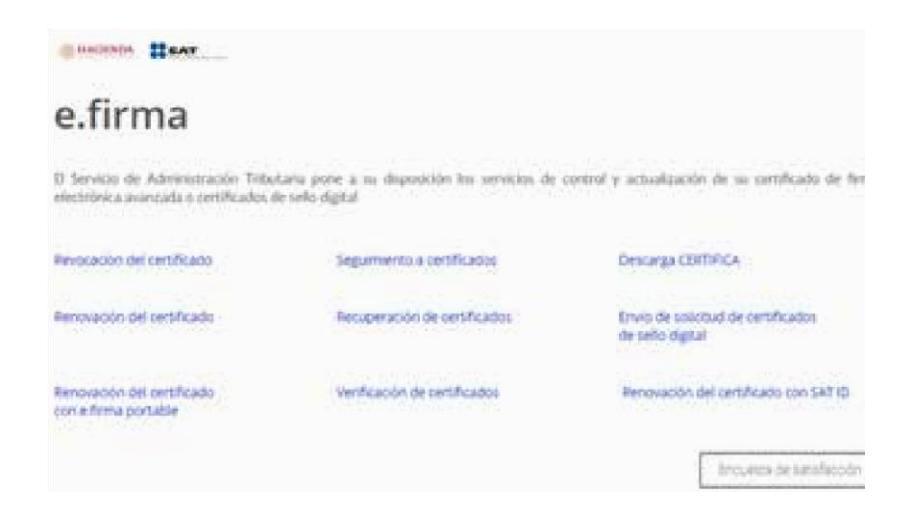

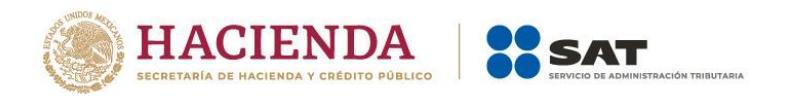

Da clic en **Examinar** para buscar tu archivo de requerimiento (.req) que generaste previamente, busca en la ruta donde lo guardaste y da clic para seleccionarlo.

Después da clic en el botón **Renovar**.

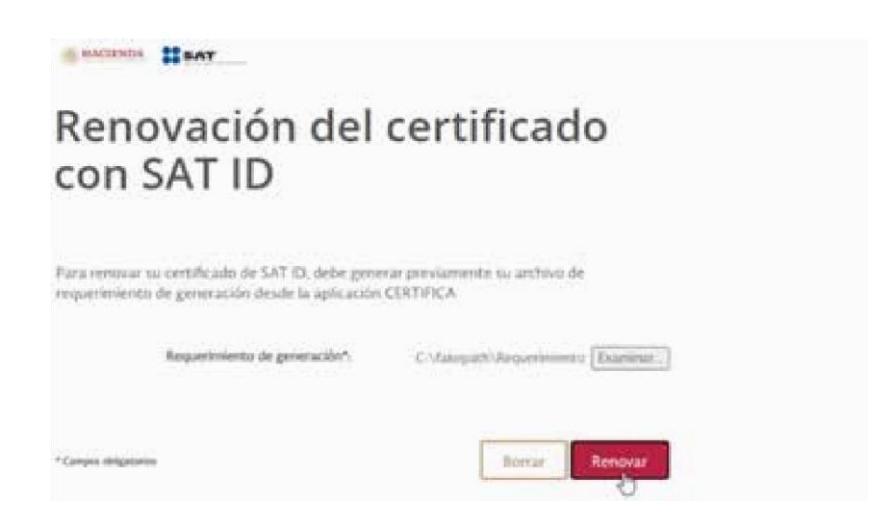

El sistema te informará que el proceso de renovación concluyó de manera exitosa, da clic en **Seguimiento**.

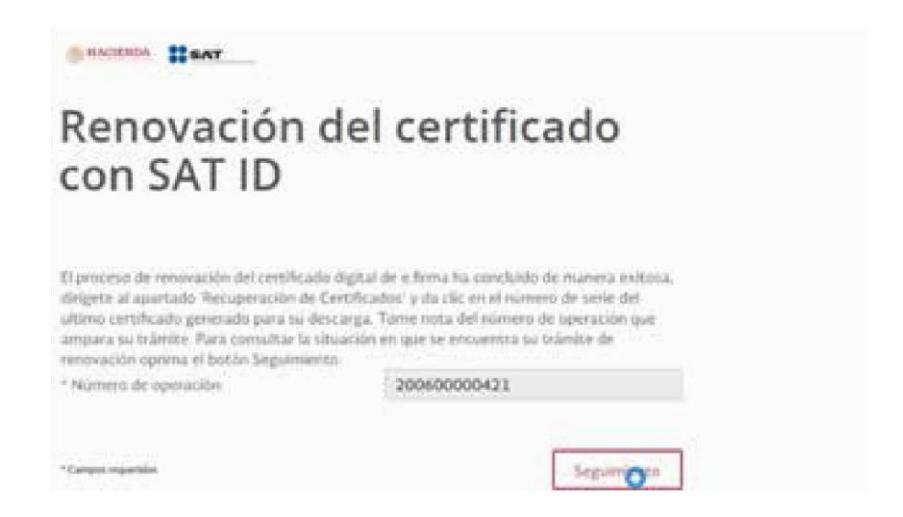

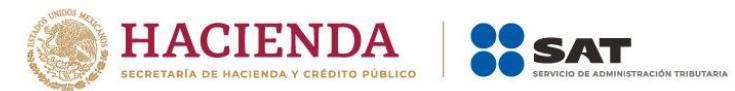

Da clic en Acuse de recibo por solicitud de trámite de Renovación de Certificado Digital con autorización SATID.

| SHACIENTIA SAT                                                                                                    |                                                                                                    | Venticación de certificados<br>Descarga CERTIFICA |
|----------------------------------------------------------------------------------------------------|----------------------------------------------------------------------------------------------------|---------------------------------------------------|
| Seguimiento                                                                                                    | a certificado                                                                                                    | os                                                |
| Para consultar la ultrasión en que se<br>retrivación de certificado de firma elec<br>propoticione su número de operación | ecuentra su tránite de generación.<br>Intrica ávanzada o centificado de se                                                                                                 | evocatión a<br>for digitales.                     |
| Seguimiento a certificados<br>Situación actual de la operación romeno<br>Fecha                                           | 200600000421<br>Observaciones                                                                                                    |                                                   |
| 32-06-303918:0018<br>Corportame                                                                                          | Renormation for Centrificado Digital son<br>extensionador AVTO<br>Access for sector por solicitad Archite<br>ferromación de Centrificado Disitad os<br>activitacións (ATTO | nila da<br>A                                      |
|                                                                                                    |                                                                                                    | Represe                                           |

Imprime y guarda tu acuse de Renovación de Certificado Digital.

| Servicio de<br>C                                                                                                    | Administración Tributana<br>SERTISAT WEB                                                                                                    |  |
|----------------------------------------------------------------------------------------------------|----------------------------------------------------------------------------------------------------|--|
| Comprotiante de Menovación del C                                                                                                    | lettificado de e firma con autorización de SATIO                                                                                                    |  |
| Fenha y hora de renovación                                                                                                    | Número de operación                                                                                                    |  |
| 5-06-2020 02 12 #1 Textas 200600000011                                                                                                    |                                                                                                    |  |
| ине СунсКАСАналик Штин Сунц (ур. 1666 со какой на раб т<br>1999 Б.С.Ш. Сентек на нак. Банк, се со коло со стати на насто<br>Планучи Солтан, на таки нарај си со станика на на тако стој<br>1996 годи Сула. | and Vaschias Under Disavia, U.17 Jas Pittelen I.2004/10 10(1+05h-b)<br>opianaes, o krev Sokultaanguda ryskal Jett Tologad, segeta Dek<br>atterstesses (viruses) viruses) oo soo soo soo soo soo soo soo soo so                                            |  |
| 1                                                                                                    | Cadena original                                                                                                    |  |
| 2004200020311 (Panevacion de Certificado Digitar con autorizad<br>§ 078 ACA: 3000 10000000 00000000 genello gen. ACA ANNA UN JOIN<br>HER Marjan, 2000 AC 10 10 (1940 Chin - Secongent Zurichenennia        | nier SAFTOCOD-GE-CODO DO 210 AL COMUNTACIÓN COMUNAL, MARTINEZ<br>INDÚNIU (270 JOSTO COMUNACIÓN UCONTRACIÓN AUTORIA DA ANTONIO MARTINEZ<br>ANEL COMUNACIÓN DO ANTONIO DO ANTONIO DA ANTONIO DA ANTONIO DA ANTONIO DA ANTONIO DA ANTONIO DA ANTONIO DA ANTO |  |

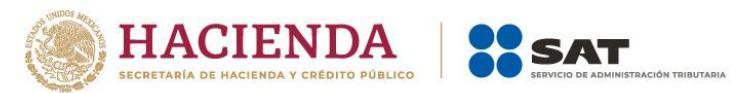

Para recuperar tu nuevo certificado, en el menú de inicio da

clic en la opción **Recuperación de Certificados**.

| <ol> <li>Serveito de Administrações Pre<br/>electrónica ecentrale o contificador</li> </ol> | of arts prove a su-dependent for services de s<br>de arts digital | nead A manufactor on an chaptrage on pure                 |
|---------------------------------------------------------------------------------------------|-------------------------------------------------------------------|-----------------------------------------------------------|
| Revolución del vertificado                                                                  | Segureron a sectorization                                         | Demanga CORTANCA                                          |
| Remonación del certificado                                                                  | Nexamicon de certificados                                         | Envice de solicitud de certificados.<br>de solici algenal |
| Renovación del certificado<br>con el fema portutole                                         | Verticación de serviticados.                                      | Revenación del certificado con SAT (0                     |

Ingresa tu RFC y da clic en **Buscar**.

| Recuperación (                                              | de certifica                      | ados             |
|-------------------------------------------------------------|-----------------------------------|------------------|
| Pata recuperar et o los ontificados que requi<br>que tonoce | iere, delimite su bisiqueda indic | ando tos iluítos |
| Recuperación por RF                                         | с                                 |                  |
| 100 C*)                                                     | VIA5861019ND4                     | Buscar           |
| • Taris ta set Fassa seperias                               | 0 Ühmu zerifizabi espetien        |                  |
| Recuperación por nú                                         | mero de serie                     |                  |
| *Communityperson Relations die samilie*;                    | 000011000000100                   | Bacar            |

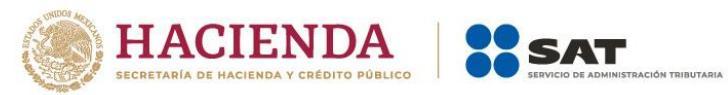

Da clic en el **número de serie del certificado activo** de tu

## e.firma.

|                                                                                                    |                                            |                                                                             | sii tilogundu indicanto kis ikati                                                                                              | E (EALCONDOL                                          |
|----------------------------------------------------------------------------------------------------|--------------------------------------------|-----------------------------------------------------------------------------|----------------------------------------------------------------------------------------------------|-------------------------------------------------------|
| Recuperació                                                                                                    | n por R                                    | FC                                                                          |                                                                                                    |                                                       |
| _                                                                                                    |                                            |                                                                             |                                                                                                    |                                                       |
|                                                                                                    |                                            |                                                                             |                                                                                                    |                                                       |
| in contentinations                                                                                                    | e zeine insterp                            | r, 1400-02 (5                                                               | coonen rúcers de lerre                                                                                                    |                                                       |
| inin courie et an Stoato, coa<br>Info<br>Info Theorema                                                                                                    | e Juins Aniceg                             | r, Namerita ch<br>E Ranno S<br>LEONARDI                                     | schall ( Nordere )<br>schall ( Nordere )                                                                                       |                                                       |
| ala conte en antificano que<br>IPC:<br>okurtanescana<br>Normena da Seria                                                                                                    | e Jones instarg                            | r, Name da ch<br>  Rateen S<br>  LEONARDO<br>  Tare                         | r pozna na fuzičeno de serve<br>počeli ( Normbre: )<br>prokat matricka<br>Renhe tokriel (2012)                                 | Perstan France (UTE)                                  |
| alle competition de la facto de la facto d | e Josef Insland<br>Geneder<br>Jaaren       | r, hannette sty<br>E Ratem S<br>Licovetete<br>Ter-<br>rep,                  | polari i fullore a sere<br>solal i Nordere i<br>solat estos<br>facta locial (2005<br>constantion)                              | Facha Fard (3712)                                     |
| olin contre en artificant que<br>1951<br>Subur Fridonalise<br>Namere de Secte<br>Solicitations - de Secte                                                                                                    | e Anise Becorg<br>Benels<br>Inten<br>Catan | r, Namerika (N<br>  Rassen S<br>  LEONARDO<br>  Tas-<br>  Pip.<br>  Halizzi | scher ei fullere de arre<br>schel (Neordine )<br>Soud Rectori<br>Fache Societ (2015)<br>2012 State (2015)<br>2013 State (2016) | Period Free (370)<br>2014-01 (10.0)<br>2115-01 (10.0) |

Guarda tu nuevo certificado de **e.firma** en el mismo lugar que se encuentra tu llave privada.

Ya cuentas con un nuevo certificado de **e.firma** vigente por cuatro años, el cual podrás utilizar para firmar documentos electrónicos o acceder a las aplicaciones disponibles con certificado de **e.firma**, utiliza los nuevos archivos.

| 6) 1 1                                                                                                    | = = = = = • · · · · |                                                                                                    | 9.500 |
|----------------------------------------------------------------------------------------------------|---------------------|----------------------------------------------------------------------------------------------------|-------|
| neles<br>(2) Alfonp<br>(2) Executo<br>(2) Cause Drive<br>(2) Cause Drive<br>(3) Conclusion<br>(3) Conclusion<br>(4) Concentration<br>(4) Concentration<br>(5) Concentration<br>(5) Conce |                     | Totag<br>Demonstration, 134121 Mary<br>Sectorement, 124123 Actor<br>Recommends, 124123 Actor<br>Recommends, 124123 Actor<br>Recommen |       |